# Druck DPI 832 电气回路校验仪

用户手册 - K393

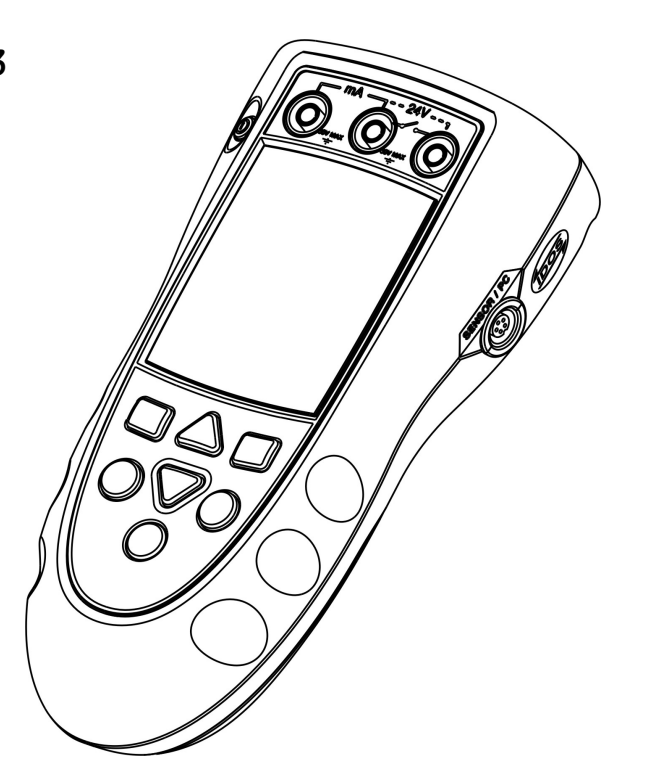

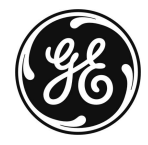

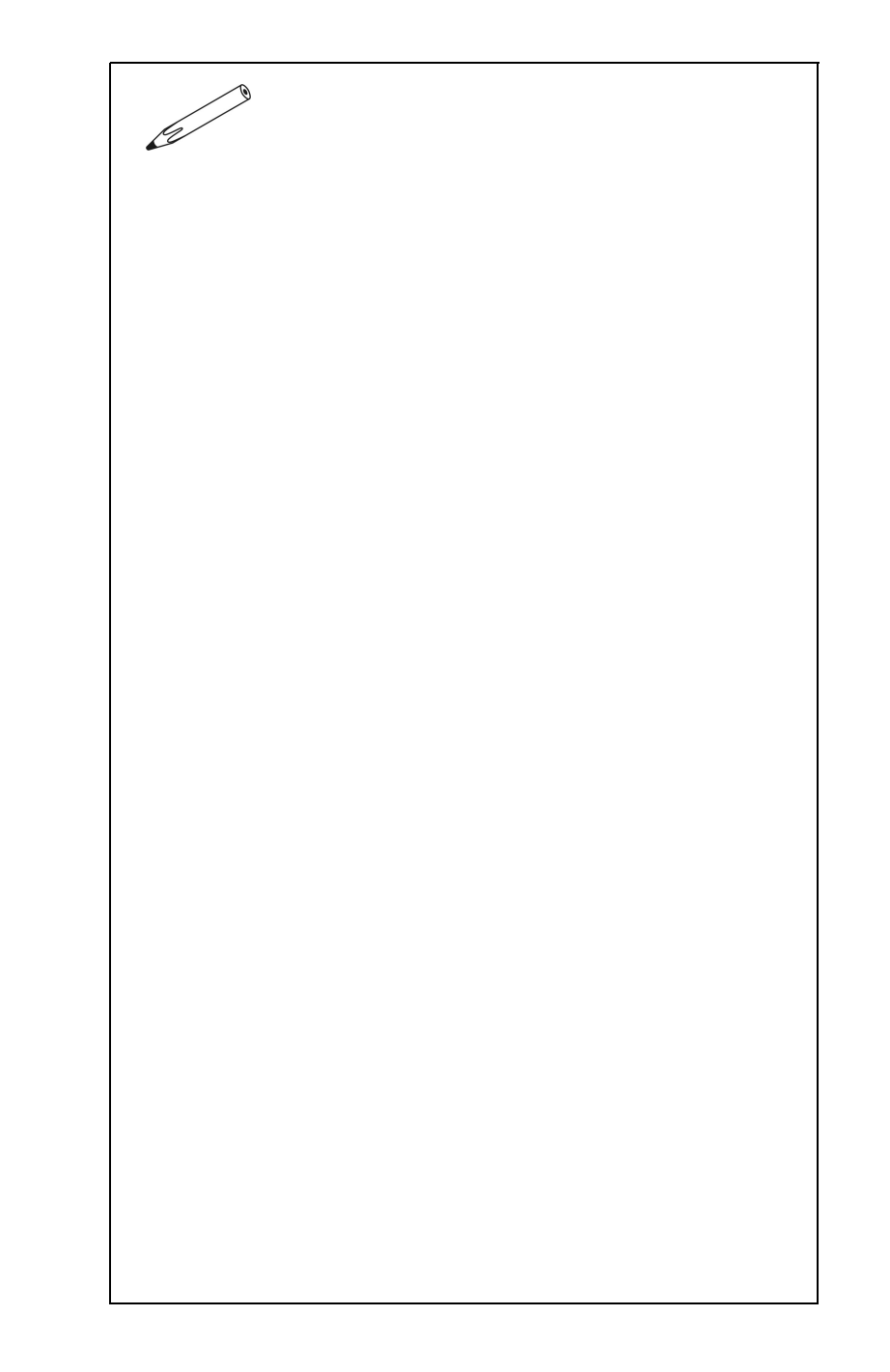

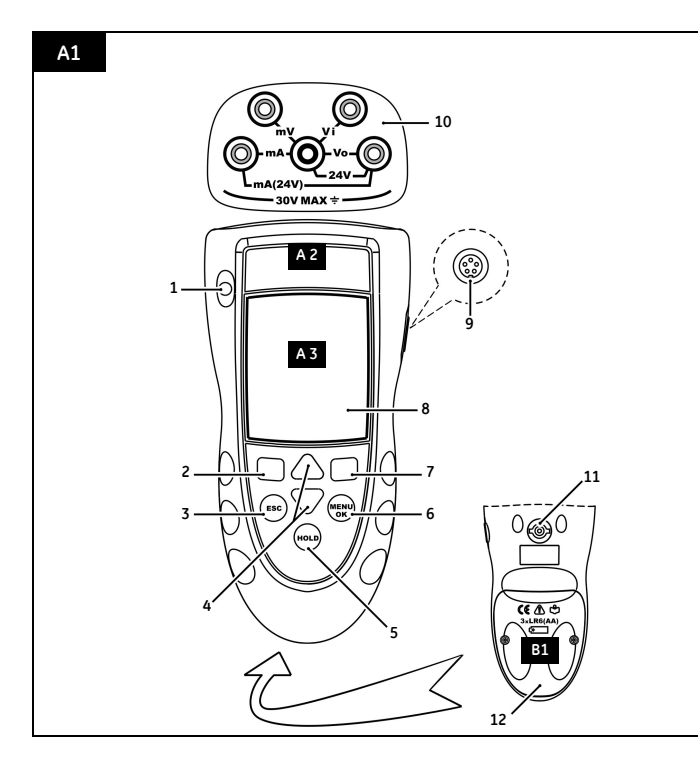

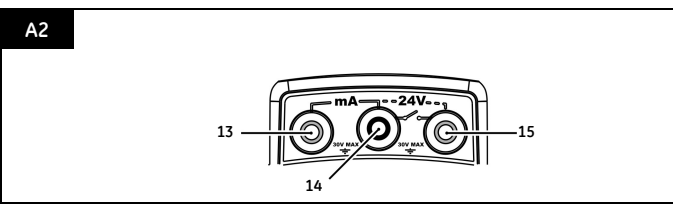

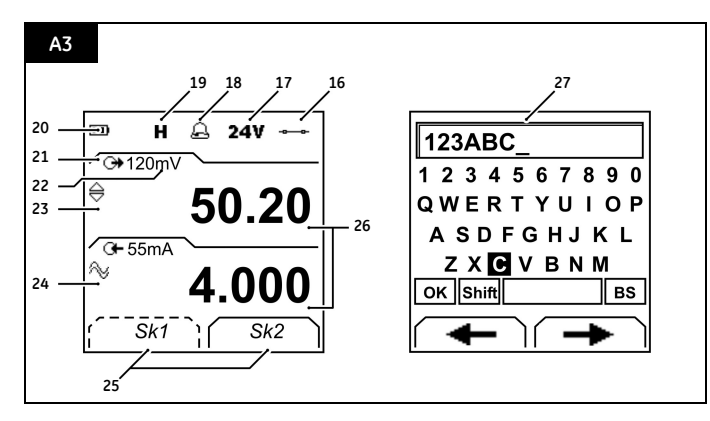

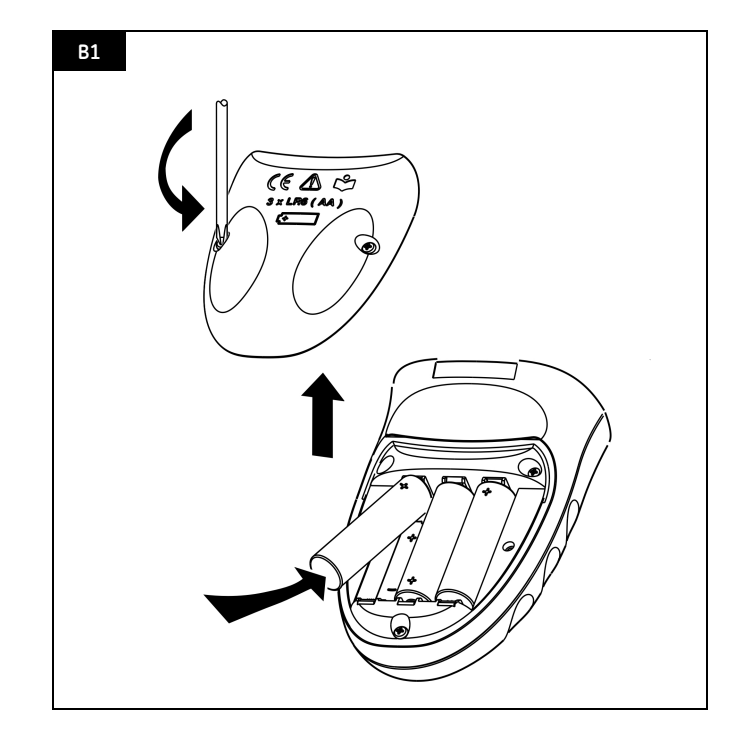

# 目录

| 简介1                    |
|------------------------|
| 安全1                    |
| 仪器上的标记和符号              |
| 开始使用                   |
| 项目位置                   |
| 屏幕上的项目                 |
| 准备仪器                   |
| 开启或关闭                  |
| 设置基本操作                 |
| 选择任务 (测量和 / 或提供)       |
| 设置测量设置                 |
| 编辑功能                   |
| 操作                     |
| 电气连接                   |
| 通讯端口连接                 |
| 测量毫伏或伏特                |
| 改变输出值                  |
| 提供毫伏或伏特                |
| 提供电流                   |
| 电流测量                   |
| 开关测试                   |
| UPM 压力测量               |
| 错误指示                   |
| <b>维护</b>              |
| 清洁仪器                   |
| 更换电池                   |
| 校验                     |
| 开始之前                   |
| 步骤 (毫伏或伏特输入)10         |
| 步骤 (电流输入)10            |
| 步骤 (毫伏或伏特输入)11         |
| 步骤 (电流输出)11            |
| <b>步骤</b> (IDOS UMM)11 |
| 技术指标 12                |
| 概述                     |
| 电气 端口 (A1 - 项目 10)12   |
| 电子端口 (A2) 12           |
| 客户服务 封底                |

© 2005 General Electric Company。保留所有权利。

#### 商标

所有产品名称均为其相应公司的商标。

## 简介

DPI 832 电气回路校验仪属于 Druck DPI 800 手持仪器 系列。

DPI 800 系列采用了"智能数字输出传感器" (IDOS) 技 术,后者可提供一系列具有即插即用功能的"通用测量 模块" (UMM)。如:通用压力模块(UPM)。 DPI 832 的功能包括:

| 功能                              |
|---------------------------------|
| * 测量直流毫安、毫伏和伏特                  |
| *提供直流毫安、毫伏和伏特                   |
| 步进 / 斜坡信号功能:自动 / 手动             |
| 通讯端口:IDOS 或 RS232               |
| 语言选择                            |
| ** 测量压力 / 泄漏测试:外部 IDOS UPM      |
| ** 快摄:多达 1000 个带有日期 / 时间戳的屏幕显示图 |
| HART <sup>®</sup> 电阻            |
| 开关测试                            |
| 其他功能:读数保持、最大/最小/平均值、滤波、迁移、缩放    |
| 比例值、背光、警铃                       |
|                                 |

- \* *请参考" 技术指标" 。* \*\* *可选项目*

# 安全

使用该仪器前,请确保您已阅读并理解了所有相关内 容。包括:所有地方安全条例、UMM 的说明(若可 用)以及本手册。

#### 警告

- 忽略仪器的指定限制、或者在非正常条件下使用仪 器,都具有危险性。请采取适当的防护措施并严格遵 守防范注意事项。
- 不要在含有爆炸性气体、蒸气或粉尘的环境中使用此 仪器。否则,可能会有爆炸的危险。
- 为了防止触电或损坏仪器,终端之间或终端与地面 (接地端)间的电压不能超过 30V。
- 仅适用于 UPM。为了防止压力释放时出现危险,请 在断开压力连接之前,先隔离系统并释放压力。

# 安全(续)

开始本文中的操作或步骤之前,请确保您已具备了必要 的技能 (如必要,需获得许可培训组织的认证资格)。 请在整个过程中遵循良好的工程惯例。

#### 安全- 仪器上的标记和符号

| CE       | 遵循欧盟有关规定 | $\triangle$ | 警告 - 请参考手册 |
|----------|----------|-------------|------------|
| •        | 请阅读手册    | ŀ           | 电池         |
| <u> </u> | 地面(接地端)  | 0           | 开/关        |

# 开始使用

# *开始使用-项目位置* A1 ... A2

| 项目               |     | 描述                       |
|------------------|-----|--------------------------|
| <b>1.</b> C      | )   | 开关按钮。                    |
| 2.               | -   | 左首软键。选择屏幕上位于其上方的功能 (项目   |
| _                | -   | 25)。如:编辑                 |
| 3.               |     | 退回前一级菜单。                 |
| ES               | SC  | 离开菜单选项。                  |
|                  |     | 取消对值的更改。                 |
| 4. 🖌             | •   | 增大或减小值                   |
|                  | /   | 高亮显示另一项目。                |
| <sup>5.</sup> но | п   | 保持屏幕上的数据。要继续,请再次按下 HOLD  |
| 110              |     | 按钮。                      |
| 6.               |     | 显示 <i>选择任务</i> 菜单。       |
| ME               | NU  | 选择或接受一个项目或值。             |
| 0                | n   | 选择 [1] 或取消[]选择。          |
| 7                | =   | 右首软键。选择屏幕上位于其上方的功能 (项目   |
| -                | -   | 25)。如:设定                 |
| 8.               |     | 显示。参见 A3                 |
| 9. SEN           | SOR | 通讯端口。用于连接"通用测量模块"(UMM)或  |
| / P              | o,  | RS232 <b>电缆。</b>         |
| 10.              |     | 测量 (毫伏和伏特)或提供 (毫伏、伏特和毫安) |
|                  |     | 的端口。请参考"操作"。             |
| 11.              |     | 用于连接可选附件的连接点。请参考样本。      |
| 12.              |     | 电池仓。请参考 B1。              |
| 13., 14.,        | 15. | 用于测量电流、提供 24V 电源及进行开关测试的 |
|                  |     | 终端。                      |

# 开始使用-屏幕上的项目 A3

| 项目  |                   | 描述                                                         |
|-----|-------------------|------------------------------------------------------------|
| 16. | ÷                 | 开关测试的任务指示。                                                 |
|     |                   | ⊶⊸ =开关闭合 🚽 🖓 ■ 开关打开                                        |
|     | Ŧ                 | 仅适用于 UPM。泄漏测试的任务指示。                                        |
|     | -                 | 请参考:选择任务 ( <i>表</i> 2/3)                                   |
| 17. | 24∀               | 回路电源已开启 (仅电流输入)。                                           |
|     |                   | 请参考:选择任务 ( <i>表</i> 2/3)                                   |
| 18. | A                 | 测量值满足警告条件之一。 <i>请参考:设定(表 4</i> )                           |
| 19. | н                 | 屏幕上的数据处于保持状态。要继续,请再次按下                                     |
|     |                   | HOLD 按钮。                                                   |
| 20. |                   | 显示电池电量:0 到 100%。                                           |
| 21. | œ                 | 识别数据类型和测量范围。                                               |
|     |                   | ()——— = 输入   (>)→  = 输出                                    |
|     |                   | ⑧ = IDOS 输入                                                |
|     |                   | 请参考:选择任务 ( <i>表</i> 2/3)                                   |
| 22. | <b>E</b> 24.      | 此设定适用于输入或输出。                                               |
| 22. | mV                | 单位或指定的缩放比例 (x:y) - (表 4)                                   |
| 23. | $\Leftrightarrow$ | ⇔,, ✓ = 输出操作(表 5)                                          |
| 24. | $\sim$            | 佘,; =过滤器 ▲ =最大值                                            |
|     | ~                 | ○                                                          |
|     |                   | T = 迁移 ▼ = 最小值                                             |
| 25. |                   | 软键功能。要选择可用功能,请按其下方的软键。                                     |
|     |                   |                                                            |
| 20  |                   |                                                            |
| 26. |                   | 测量值或可用于任务选择的值。                                             |
| 27. |                   | 用于设直乂本标签的 <i>编辑</i> 併奉(≤b 个字符):<br>//// <i>婉曲比例( 主 (</i> ) |
|     |                   |                                                            |
|     |                   | UN = 按文制的人争你金<br>Chiff 再功物碑,137ADC式,aba                    |
|     |                   | Smint = 史以按键:123ABU 或+ODC                                  |
|     |                   |                                                            |
|     |                   | BS =后退(删除字符)                                               |

#### 开始使用-准备仪器

第一次使用此仪器前请:

- 确保仪器没有损坏,且不缺少任何附件。
- 去掉保护显示屏的塑料薄膜。使用右上角的标签 折起 ())。
- 安装电池 (请参考 B1)。然后重新装上盖子。

#### 开始使用-开启或关闭

要打开或关闭仪器,请按 〇 (A1 - 项目 [1])。仪器会进 行自测,然后会显示可用数据。

关闭电源后,最后一组配置选项将保留在内存中。请参 考"维护"。

## 开始使用- 设置基本操作

使用设置菜单设置仪器的基本操作。

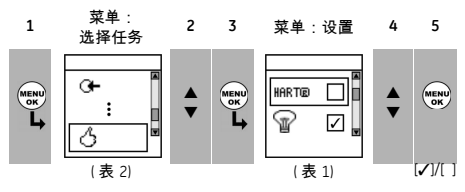

如果菜单选项中有附带选项,请选择*设定* (■ ■) 来查看 所设置的值。如果必要可调整这些值。

表1:菜单选项-设置

| 选项               | 描述                                                  |
|------------------|-----------------------------------------------------|
| (若可用)            |                                                     |
| HARTIR           | 向电流电路中添加一组电阻。然后可将此仪器                                |
|                  | 与 HART <sup>®</sup> 通讯仪结合使用来设置和校验 HART <sup>®</sup> |
|                  | 设备。                                                 |
| G                | 选择和设置背光功能和定时器。                                      |
| 瓜                | 附带选项:选择设定 (■ ■)                                     |
| ~ ~              | 选择和设置关机功能和定时器。                                      |
| 0/1              | 附带选项:选择设定 (■ ■)                                     |
|                  | 显示电池电量(%)。                                          |
| •                |                                                     |
|                  | 设置屏幕对比度(%)。                                         |
|                  | ▲ 增加 %, ▼ 降低 %                                      |
| 1 <sup>2</sup> 1 | 设置时间和日期。校验功能提供服务和校验消息                               |
|                  | 时要使用日期。                                             |
| <b>6</b> 4       | 设置语言选项。                                             |
| P.               |                                                     |
| ß                | 校验仪器。                                               |
|                  | <i>附带选坝:</i> 请参考"税验"。                               |
| (1)              | 选择和显示可用状态数据。(软件版本,下次校                               |
| ~                | 验日期、序列号和 IDOS 信息)。                                  |

## 开始使用-选择任务(测量和/或提供)

设置 (表1)完仪器后,请使用*选择任务*菜单选择可用 的测量任务。

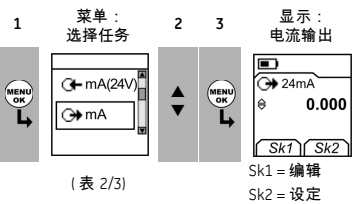

在表 2/3 中, IDOS 为"通过测量模块"(UMM)。如果将 UMM 连接至通讯端口 (A1 - 项目 [9]), 选择任务菜单 将显示可用的 IDOS 选项。

| 売り   | <b>莁单诜</b> 项。 | 进择任务 |
|------|---------------|------|
| 48 6 | * + V ~ ~     | ·    |

| <b>选项</b><br>( | (B))           | 描述                              |
|----------------|----------------|---------------------------------|
| (45            | i///)<br>一一一一一 |                                 |
| G-             | 電安             | 输入测量任务:                         |
|                | 或伏             | mA - 测量电流(± 55 mA)              |
|                | 特              | Volts - 测量伏特 (± 120mV 或 ± 30V)  |
| •              | 毫安             | 输出任务:                           |
|                | 或伏             | mA - 提供电流 (0 到 24 mA)           |
|                | 特              | 伏特 - 提供伏特 (0 到 120mV 或 0 到 12V) |
| ⊖ <b>≯</b> n   | nA(24V)        | 提供电流 + 回路电源已开启。                 |
| O+ n           | nA(24V)        | 测量电流 + 回路电源已开启。                 |
|                | ~~             | 开关测试。                           |
| ©+ ID          | OS             | 仅适用于 UMM。 IDOS 测量任务。            |
|                | ÷              | 仅适用于 UPM。泄漏测试。                  |
| A              |                | 设置仪器工作的方式。                      |
| $\sim$         |                | <i>附带选项:请参考:设置</i> (表1)。        |

表 3 显示了所有可用的一个和两个功能操作。如果连接 了 UMM,则仅可使用包含 IDOS 的选项。

表3: 允许的1和2功能操作

| 功能            |     | C)<br>mA | ↔<br>mA(24V) | <b>ᢙ</b><br>伏特 | ())<br>伏特 | IDOS |
|---------------|-----|----------|--------------|----------------|-----------|------|
|               |     | (1)      | (1)          | (1)            | (1)       | (1)  |
| O <b>⊢</b> mA | (1) | (2)      | (2)          | ×              | (2)       | (2)  |
| G mA(24V)     | (1) | (2)      | (2)          | x              | (2)       | (2)  |
| •^°•          | х   | (2)      | (2)          | ×              | (2)       | (2)  |
| ÷.            | ×   | ×        | ×            | ×              | ×         | (2)  |
| IDOS          | (1) | (2)      | (2)          | (2)            | (2)       | х    |

## 开始使用- 设置测量设置

设置了任务 (表 2/3)之后,请使用*设定*菜单调整输入和/或输出操作。

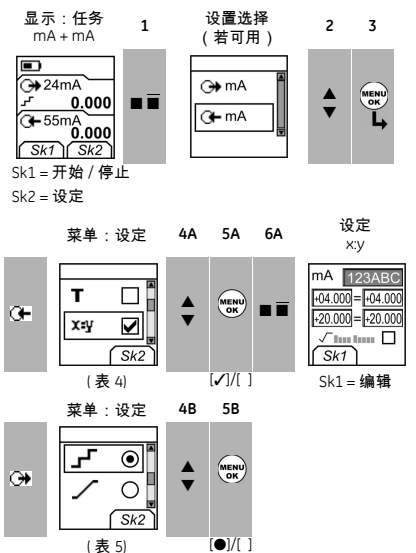

如果菜单选项中有附带选项,请选择*设定* (■ ■) 来查看 所设置的值。如果必要可调整这些值。请参考"编辑 功能"。

表4:(表的一部分)菜单选项-设定(输入)

| 选项    | 描述                                 |
|-------|------------------------------------|
| (若可用) |                                    |
| 单位    | <i>如果选择</i> IDOS 任务(表 2/3), UPM 仅= |
|       | " 压力单位" 。选择一个固定的测量单位               |
|       | (Pa, mbar)。                        |
| AT.   | 包括测量任务的最大、最小和平均值。                  |
| т     | 选择和设置测量任务 (指定值或屏幕上的读数)             |
| -     | 的迁移值。                              |
|       | 仪器读数将减去一个正的迁移值或加上一个负的              |
|       | 迁移值。                               |
|       | 附带选项:选择设定 (■ ■)                    |
| X:Y   | 选择和设置值的缩放比例:每个测量任务的一个              |
|       | 本地缩放比例 (最大:5)。                     |
|       | 附带选项 (如1/2):选择设定 (■ ■)             |

**表4**:(表的一部分)菜单选项-设定(输入)

| 选项     | 描述                                                                  |
|--------|---------------------------------------------------------------------|
| (若可用)  |                                                                     |
| $\sim$ | 选择和设置提供测量任务平滑输出的滤波值:                                                |
|        | ▶ 以满量程 (FS) 百分比表示的波段。滤波会将<br>每个新值与前一个值加以对比。如果新值<br>位于这个波段之外则不会被过滤掉。 |
|        | │                                                                   |
|        | 附带选项:选择设定 (■ ■)                                                     |
| A      | 选择和设置测量任务的警告值(最大和最小值)。                                              |
|        | 附带选项:选择设定 (■ ■)                                                     |
| 0.0    | UPM 仅适用于。表压传感器或差压传感器。使仪                                             |
|        | 器在本地压力下读数归零的清零操作。                                                   |
| Ø      | 仅适用于泄漏测试。设置泄漏测试的可用时间段<br>(小时∶分钟∶秒钟)。                                |

#### 开始使用-编辑功能

例 1) 设置 x:y 缩放比例 = % 的标签。

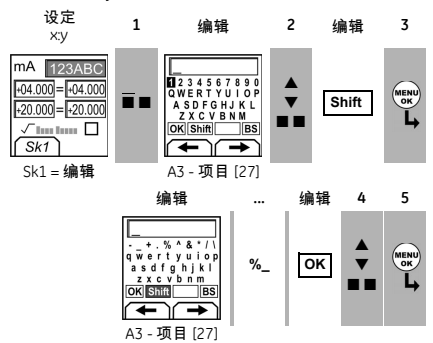

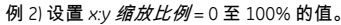

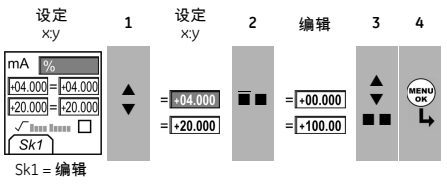

√ ..... = 流量定标 (仅适用于电流和压力)

**表**5 :菜单选项- 设定 (输出)

| 选项             | 描述                    |
|----------------|-----------------------|
| ⇔              | 为"微变"输出选择或设置一个值。如:增量为 |
| Ť              | 1.000mA。              |
|                | 附带选项:选择设定 (■ ■)       |
| 100            | "范围检查"输出选择或设置相应的值。如输出 |
| 0              | 周期:                   |
|                | >I d I                |
|                |                       |
|                | ────」d <mark>→</mark> |
|                | 0%                    |
|                | 附带选项 (表6):选择设定 (■■)   |
| <b>」「</b> % 步距 | 为"%步距"输出选择或设置相应的值。如输出 |
| _              | 周期:                   |
|                | 100%                  |
|                | s%                    |
|                |                       |
|                |                       |
|                | 0%                    |
|                | 为"自定义步进"输出选择武设置相应的值 加 |
| ┎┈᠉╚           | 输出周期:                 |
|                | 1                     |
|                | $\frac{100\%}{s}$     |
|                | ● 自动重复 - 可选           |
|                |                       |
|                | 0%                    |
|                | 附带选项 (表6):选择设定 🔳      |
|                | 为"斜坡信号"输出选择并设置相应的值。如输 |
|                | 出周期:                  |
|                | 100%                  |
|                | 自动重复 - 可洗             |
|                |                       |
|                | •~• t →               |
|                | 附带选项 (表6):选择设定 (■■)   |

**表**6:设定附带选项 (输出):

| 项目          | 值                            |
|-------------|------------------------------|
| 范围检查        |                              |
| 低 (0%)      | 将值设为 0%。                     |
| 高 (100%)    | 将值设为 100%。                   |
| 停留时间 (d)    | 设置各个值发生变更的时间周期 (时:分:秒)。      |
| % <b>步距</b> | 低 (0%)、高 (100%)、停留时间 (d):同上。 |
| 步距 (s) %    | 以满量程的百分比来设置各个步距值的更改          |
|             | (高-低)。                       |
| 自定义步进       | 低 (0%)、高 (100%)、停留时间 (d):同上。 |
| 步距(s)       | 将各个步距值的更改设为毫安、毫伏或伏特。         |
| 斜坡信号        | 低 (0%)、高 (100%)、停留时间 (d):同上。 |
| 行程时间(t)     | 设置从"低值"(0%)达到"高值"(100%)的时    |
|             | 间周期 (时:分:秒)。                 |
| 自动重复        | 若可用,选择此项目,可持续重复某个周期。         |

#### 操作

本节将提供有关连接和使用此仪器的示例。开始前请:

- 阅读并了解"安全"一节。
- 请勿使用损坏的仪器。

## 操作- 电气连接

为了防止仪器出错,必须确保电气连接 (A1-项目 [10] 和 / 或 A2)正确。

# 操作-通讯端口连接

使用通讯端口 (A1 - 项目 [9]) 连接 IDOS"通用测量模块" (UMM)。

从 UMM 连接电缆时 (图 6/7),此仪器自动更改菜单,显示所有可用的选项 (表 2/3)。

## 操作-测量毫伏或伏特

要测量毫伏或伏特,请执行以下操作:

- 1. 连接仪器 (图 1), 如有必要, 调整 *设置* (表 1)。
- 从选择任务中选择优特输入任务 (表 2/3),并选 择必要的范围 (*毫代*或代特)。
- 3. 如有必要, 可调整 设定 (表 4)。

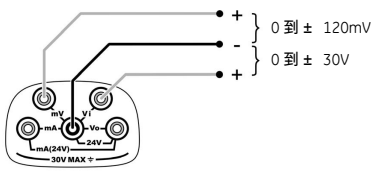

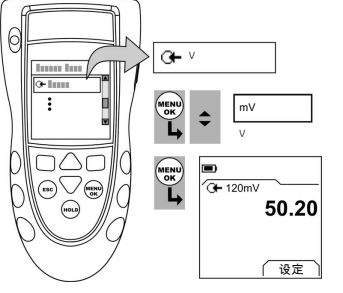

图1:配置示例-测量毫伏或伏特

## 操作- 改变输出值

设置输出操作之后 (表 5),可使用以下任一步骤来改 变输出值:

| 表7 | 2 | 改变输出的步骤 |
|----|---|---------|
|    |   |         |

| 输出                      | 步骤                                  |
|-------------------------|-------------------------------------|
| $\Delta$                | 选择 <i>编辑</i> (■■)和 / 或使用 ▲ ▼ 按钮。请参考 |
| $\sim$                  | 以下示例。                               |
| 100 <u>6</u> , <b>"</b> | 选择 <i>开始 / 停止</i> (■■),或使用 ▲ ▼ 按钮手动 |
| 0 ■                     | 更改步距。                               |
| /                       | 选择 <i>开始 / 停止 (</i> ■■).            |

# 示例步骤 (微变输出):

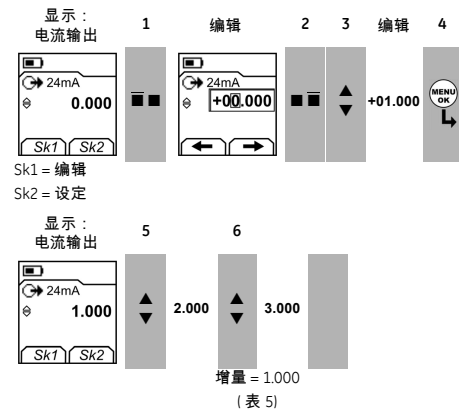

# 操作-提供毫伏或伏特

要提供毫伏或伏特,请执行以下操作:

- 1. 连接仪器 (图 2), 如有必要, 调 设置 (表 1)。
- 从选择任务中选优特输出任务(表 2/3),并选择必要的范围(毫优或优特)。
- 3. 如有必要,可调整设定(表5)。
- 4. 将输出值传输至系统 (表 7)。

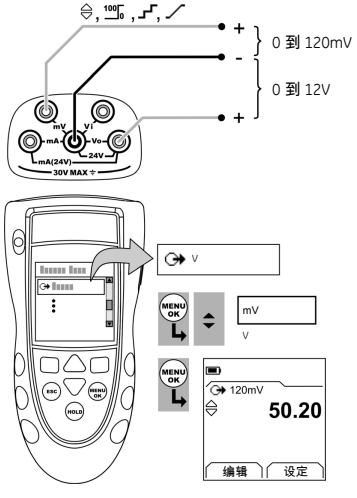

图2:配置示例-提供毫伏或伏特

# 操作-提供电流

要提供电流,请执行以下操作:

- 1. 连接仪器 (图 3), 如有必要, 调整 设置 (表 1)。
- 2. 从选择任务中选择适用的电流输出任务 (表 2/3)。
- 3. 如有必要,可调整设定(表5)。
- 4. 将输出值传输至系统 (表7)。

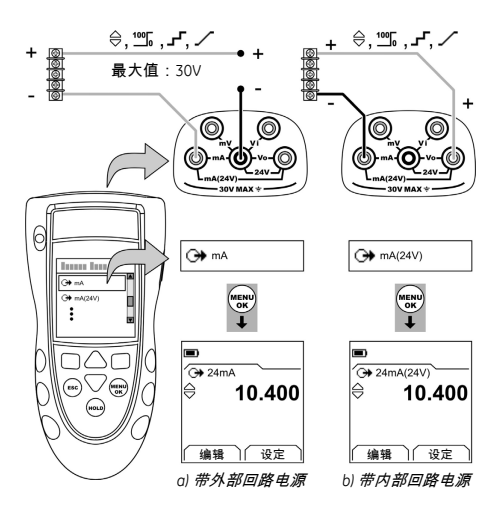

图3:配置示例-提供电流

#### 操作- 电流测量

要测量电流,请执行下列操作:

- 1. 连接仪器 (图 4), 如有必要, 调整 设置 (表 1)。
- 从选择任务中选择(表 2/3)适用的僌电流输入任务, 如有必要,调整设定(表 4)。

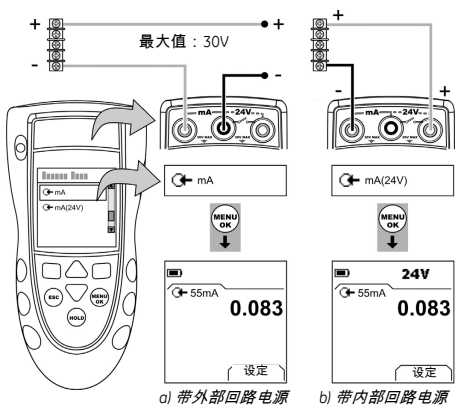

图4:配置示例-电流测量

## 操作-开关测试

要对开关进行测试,请执行以下操作:

- 1. 连接仪器 (图 5), 如有必要, 调整 设置 (表 1)。
- 从 选择任务(表 2/3)中选择适用的开关测试,如有 必要,调整 设定(表 5)。屏幕右-上角将显示开关 状态(开或关)。
- 3. 将输出值传输至系统 (表7)。
- 示例 "微变"输出。
   0. 使用 编辑 3) 设置一个小于开关值的值。
  - b. 使用▲▼按钮以较小的增量改变值的大小。
- 示例 "斜坡信号"输出。
  - a. 设置适用于开关值的"高"值和"低"值
     (表6)。然后,为了获得精确的开关值,请设置
     较长的"行程时间"周期。
  - b. 使用*开始 / 停止* (■■) 来开始或停止"斜坡信号" 周期。
- 如有必要,以相反的反向提供输出值,直到此开关再 次改变状态。

屏幕将显示使开关开和关的适用值。

5. 要再次测试,请按 ESC 重新设置该值。

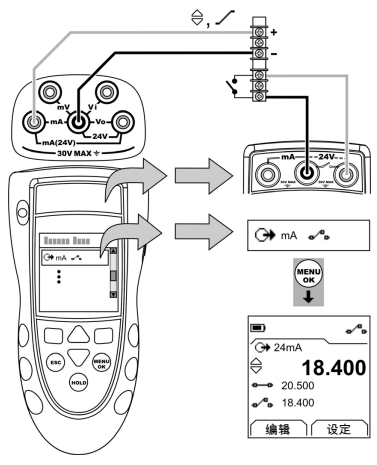

图5:配置示例-开关测试

# 操作- UPM 压力测量

阅读 UPM 附带的所有说明,然后按照指定的步骤进行连接 (图 6/7)。

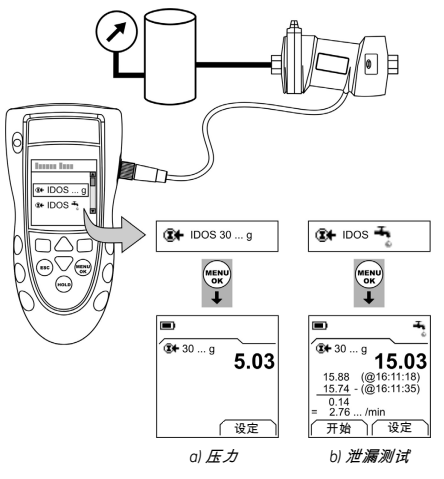

# **图6** :配置示例-压力测量带有 UPM

连接完毕后,进行必要的 IDOS 选择 (表 2/3)。 如果重新连接 UPM,则此仪器将使用您以前使用的测量 单位。仪器为最后 10 个模块保存一条记录。 UPM - 测量压力

UPM-测重压力

要测量压力,请执行以下操作 (图 6):

- 从选择任务中选择一个适用的压力任务(表 2/3), 如有必要,调整设置(表 1)和设定(表 4/5)。
- 2. 如果必要,请首先清零(表 4)。

若要采用另一操作测量压力 (图 7),请使用相同的 步骤。

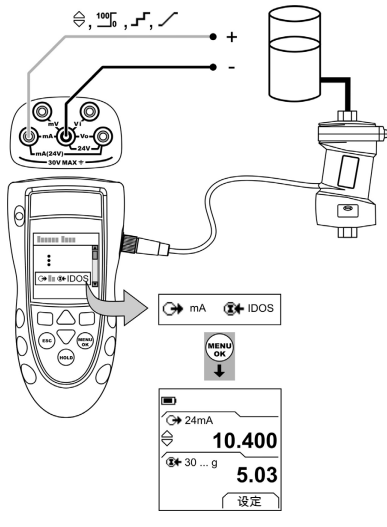

图7:配置示例-测量压力和提供电流

UPM - 泄漏测试

要对压力系统进行泄漏测试,请执行以下操作 (图 6):

- 从选择任务中选择一个适用的泄漏测试(表 2/3), 如有必要,调整设置(表 1)和设定(表 4)。
- 2. 设置进行泄漏测试的时间段(表 4)。
- 3. 如果必要,请首先清零(表 4)。
- 要开始泄漏测试,请选择开始(■■)。测试完成后, 仪器将以单位/分钟为单位计算相应的泄漏率。

# 操作- 错误指示

如果屏幕显示 <<<< 或 >>>>,则请:

- 确保范围完全正确。
- 确保所有相关设备和连接均可用。

### 维护

本节将提供维护仪器并使之处于良好状态的步骤。必须 将仪器返回供应商方可进行所有维修。

#### 维护 - 清洁仪器

请使用湿润柔软的无麻布料和低浓度清洁剂清理外壳。 请勿使用溶解性或腐蚀性材料。

#### *维护 - 更换电池* B1

要更换电池请参考 B1。然后重新装上盖子。 请确保时间和日期的正确性。校验功能提供服务和校验 消息时要使用日期。 所有其他配置洗项仍保留在内存中。

#### 校验

注意:GE 可提供溯源至国际标准的校验服务。

建议您将仪器返回制造商或经认证的服务代理进行校验。 如果您使用其他校验工具,请确保其符合以下标准:

## 校验-开始之前

若要进行精确的校验,则必须具有:

- 表 8 中指定的校验设备。
- 稳定的温度环境:21±1℃

表8 校验设备

| 功能      | 校验设备                         |  |
|---------|------------------------------|--|
| 毫伏 / 伏特 | 毫伏 / 伏特校验仪。                  |  |
|         | 精度:请参考表 10/11 和表 13/14。      |  |
| 压力      | 仅适用于 UPM。请参考 IDOS UPM 的用户手册。 |  |
| 电流      | 电流校验仪。                       |  |
|         | 精度:请参考表 12 和表 15。            |  |

在开始校验之前,请确保仪器上的时间和日期均正确 (表1)。 洗择顺序 ·

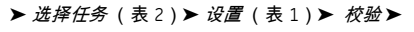

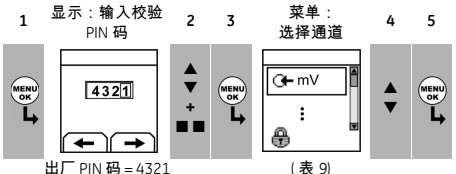

出厂 PIN 码 = 4321

表9:校验选项

| 选项         | 描述                                                                       |
|------------|--------------------------------------------------------------------------|
| G <b>-</b> | 校验指定输入:毫伏、伏特和毫安                                                          |
| ↔          | 校验指定输出:毫安、毫伏和伏特                                                          |
| IDOS       | 仅适用于 UMM。校验指定的 IDOS UMM。请参                                               |
|            | 考 IDOS UMM 的用户手册。                                                        |
| Þ          | <i>下次校验日期:</i> 设置仪器下一次校验的日期。<br>到达指定的校验日期时,系统将发出警告消息。<br>可以使用复选框停止显示此警告。 |
| 8          | 更改校验 PIN 码 (个人识别码)。                                                      |

选择通道后,屏幕将显示完成校验的适当指令。 完成校验后,选择*下次校验日期*,为仪器设置新的校验

# 校验-步骤(毫伏或伏特输入)

- 1. 将仪器连接到校验设备 (图1)。
- 2. 使仪器的温度保持稳定(自上次开启后至少保持: 5 分钟)。
- 3. 使用校验菜单 (表 9)进行三点校验 (-FS、零和 +FS)。屏幕将显示完成校验的适当指令。
- 4. 为了确保校验完全正确,请选择适用的优特输入任 务和范围(表2)。
- 5. 然后应用合适的校验输入值:
- 毫伏:-120,-60,-30,0 (短路) 然后电压: 0.30.60.120

# 或

日期。

• 伏特(V):-30,-15,-5,0 (短路) 然后伏特(V): 0, 5, 15, 30

 
 6. 请确保误差在指定的限制范围之内(表 10 或)

 表 11)。

| 表10 | 2 | 毫伏输入的误差限制范围 |
|-----|---|-------------|
|-----|---|-------------|

| <b>应用的</b><br>mV | <b>校验仪</b><br>误差<br>(mV) | <b>允许的</b><br>DPI 832 误差<br>(mV) |
|------------------|--------------------------|----------------------------------|
| ±120             | 0.0013                   | 0.03                             |
| ±60              | 0.0008                   | 0.02                             |
| ±30              | 0.0006                   | 0.02                             |
| 0 (短路)           | -                        | 0.01                             |

## 表11:伏特(V) 输入误差限制范围

| 应用的<br>∨ | <b>校验仪</b><br>误差<br>(∨) | <b>允许的</b><br>DPI 832 误差<br>(V) |
|----------|-------------------------|---------------------------------|
| ±30      | 0.00058                 | 0.004                           |
| ±15      | 0.00011                 | 0.002                           |
| ±5       | 0.00006                 | 0.001                           |
| 0 (短路)   | -                       | 0.001                           |

# 校验 - 步骤 (电流输入)

- 1. 将仪器连接到校验设备 (图 4)。
- 2. 使仪器的温度保持稳定(自上次开启后至少保持: 5 分钟)。
- 3. 使用校验菜单 (表 9) 进行三点校验 (-FS、零和 +FS)。屏幕将显示完成校验的适当指令。
- 4. 为了确保校验完全正确,请选择可用的电流输入任务 (表 2)并应用这些电流值:
- mA: -55, -40, -24, -18, -12, -6, 0(短路) 然后 mA: 0, 6, 12, 18, 24, 40, 55。
- 5. 请确保误差在指定的限制范围之内 (表 12)。

表12:流输入的误差限制范围

| <b>应用的</b><br>mA | <b>校验仪</b><br>误差<br>(mA) | <b>允许的</b><br>DPI 832 误差<br>(mA) |
|------------------|--------------------------|----------------------------------|
| ±55              | 0.0022                   | 0.005                            |
| ±40              | 0.0018                   | 0.004                            |
| ±24              | 0.0014                   | 0.003                            |
| ±18              | 0.0004                   | 0.003                            |
| ±12              | 0.0003                   | 0.002                            |
| ±6               | 0.0002                   | 0.002                            |
| 0 (短路)           | -                        | 0.001                            |

## 校验-步骤(毫伏或伏特输入)

- 1. 将仪器连接到校验设备 (图 2)。
- 2. 使仪器的温度保持稳定(自上次开启后至少保持:5 分钟)。
- 使用校验菜单(表9)进行两点校验(零和+FS)。
   屏幕将显示完成校验的适当指令。
- 为了确保校验完全正确,请选择适用的 Volts (伏特)输出任务和范围(表 2)。
- 5. 然后设置合适的校验输出值:
- 毫伏:0(短路),30,60,90,120

#### 或

- 伏特(V):0(短路),3,6,9,12
- i 请确保误差在指定的限制范围之内 (表 13 或 表 14)。

#### 表13 : 毫伏输出的误差限制范围

| <b>输出</b><br>mV | <b>校验仪</b><br>误差<br>(mV) | <b>允许的</b><br>DPI 832 <b>误差</b><br>(mV) |
|-----------------|--------------------------|-----------------------------------------|
| 0 (短路)          | -                        | 0.01                                    |
| 30              | 0.000425                 | 0.02                                    |
| 60              | 0.0008                   | 0.03                                    |
| 90              | 0.001175                 | 0.03                                    |
| 120             | 0.00098                  | 0.04                                    |

#### 表14:伏特(V)输出的误差限制范围

| <b>输出</b><br>V | <b>校验仪</b><br>误差<br>(∨) | <b>允许的</b><br>DPI 832 <b>误差</b><br>(V) |
|----------------|-------------------------|----------------------------------------|
| 0(短路)          | -                       | 0.001                                  |
| 3              | 0.0000175               | 0.002                                  |
| 6              | 0.00003                 | 0.002                                  |
| 9              | 0.00005                 | 0.002                                  |
| 12             | 0.000134                | 0.002                                  |

## 校验-步骤(电流输出)

- 1. 将仪器连接到校验设备 (图 3)。
- 2. 使仪器的温度保持稳定(自上次开启后至少保持:5 分钟)。
- 使用校验菜单(表9)进行两点校验(零和+FS)。
   屏幕将显示完成校验的适当指令。
- 为了确保校验完全正确,请选择可用的电流输出任务 (表 2)并设置这些输出值:
- mA:0 (短路),4,12,20,24
- 5. 请确保误差在指定的限制范围之内 (表 15)。

#### **表**15 :电流输出的误差限制范围

| <b>输出</b><br>mA | <b>校验仪</b><br>误差<br>(mA) | <b>允许的</b><br>DPI 832 误差<br>(mA) |
|-----------------|--------------------------|----------------------------------|
| 0 (短路)          | -                        | 0.001                            |
| 4               | 0.00029                  | 0.001                            |
| 12              | 0.0014                   | 0.001                            |
| 20              | 0.00185                  | 0.002                            |
| 24              | 0.0023                   | 0.002                            |

#### 校验 - 步票(IDOS UMM)

请参考 IDOS UMM 的用户手册。

完成校验后,仪器自动在UMM中设置一个新的校验日期。

# 技术指标

所有精度声明的期限均为一年。 **技术指标- 概述** 

| 语言      | 英语 (缺省)                                       |
|---------|-----------------------------------------------|
| 操作温度    | -10 到 50℃                                     |
| 存放      | -20 到 70°C                                    |
| 温度      |                                               |
| 湿度      | 0 到 90% 无凝露                                   |
|         | (Def Stan 66-31, 8.6 cat III)                 |
| 震动 / 摇摆 | BS EN 61010:2001; Def Stan 66-31, 8.4 cat III |

| 电磁兼容性         | BS EN 61326-1:1998 + A2:2001             |
|---------------|------------------------------------------|
| 安全            | Electrical - BS EN 61010:2001; CE Marked |
| 大小(长 : 宽 : 高) | 180 x 85 x 50 mm                         |
| 重量            | 400 g                                    |
| 电源            | 3×AA 碱性电池                                |
| 使用时间          | 毫伏和伏特:≈60 小时                             |
| (测量)          | mA:≈ 25 小时                               |
| 使用时间<br>(提供)  | 毫伏和伏特:≈50小时                              |
|               | mA:≈11小时(24V供电12mA)                      |

# 技术指标-电气端口 (A1-项目10)

| 范围 (测量):              | 0到± 120 mV        |
|-----------------------|-------------------|
|                       | O到± 30∨           |
| 精度:测量毫伏               | 读数的 0.02% +2 个末尾字 |
| 精度:测量伏特               | 读数的 0.03% +2 个末尾字 |
| 范围 (提供):              | 0到120mV 0到24mA    |
|                       | 0到12V             |
| 精度 (提供):              | 读数的 0.02% +2 个末尾字 |
| mA、 mV、 V             |                   |
| 温度系数                  |                   |
| (测量或提供)               |                   |
| -10 到 10°C, 30 到 50°C | 0.003% FS / °C    |
| 端口 (A1 - 项目 10)       | 五个 4 mm 插孔        |

## 技术指标 - 电子端口(A2)

| 范围(测量)                | 0到± 55mA            |
|-----------------------|---------------------|
| 精度                    | 读数的 0.02% + 3 个末尾字  |
| 温度系数                  |                     |
| -10 到 10°C, 30 到 50°C | 0.002% FS / °C      |
| 开关状态检测                | 断开状态和闭合状态, 2 mA 电流。 |
| 回路功率输出                | 24V± 10%            |
| HART <sup>®</sup> 电阻  | 250Ω (菜单选择)         |
| 端口 (A2)               | 三个4mm 插孔            |

客户服务 www.gesensing.com